## Acceso a reportes de estudiantiles en el portal para padres de Aeries

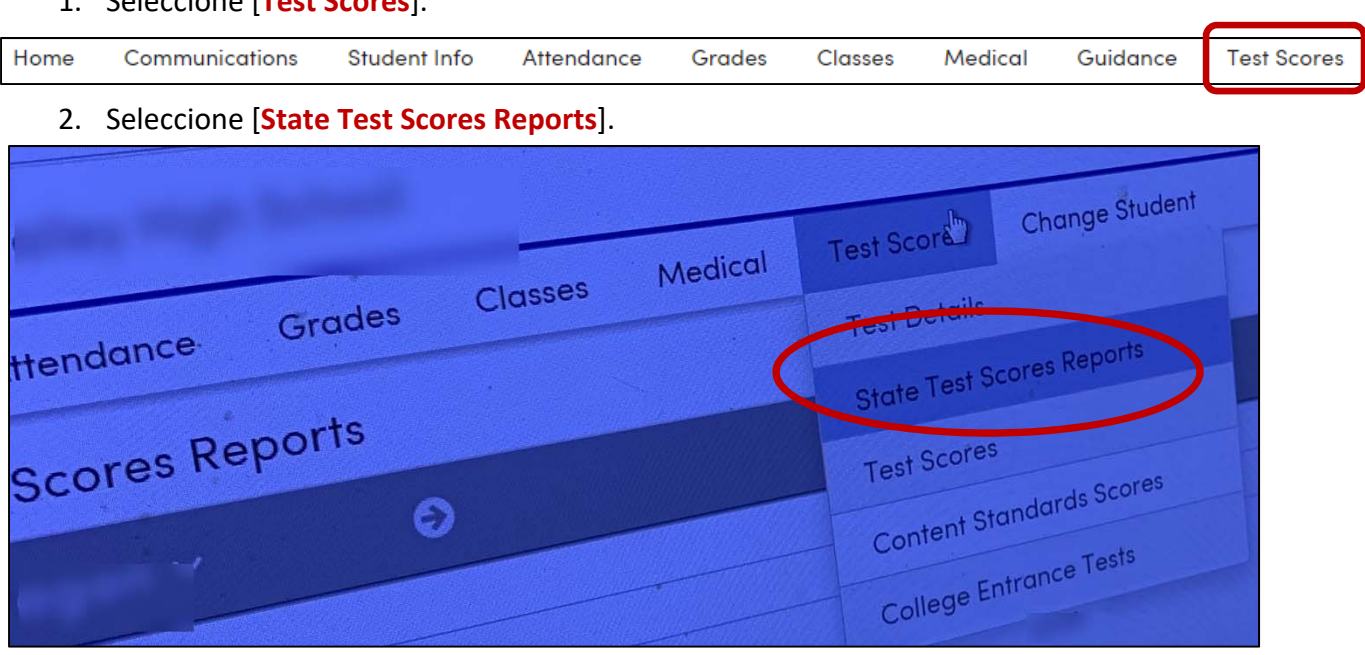

3. Seleccione la prueba (CAASPP o ELPAC), año y lenguaje (disponible en inglés, español y vietnamita – dependiendo del lenguaje primario en Aeries).

| CAASPF    |                                                                                               |
|-----------|-----------------------------------------------------------------------------------------------|
| Year      | Scores available in:                                                                          |
| 2019      | Español English                                                                               |
| 2018      | English Español                                                                               |
| 2017      | Español English                                                                               |
| ELPAC     |                                                                                               |
| Year      | Scores available in:                                                                          |
| 2019      | Español English                                                                               |
| 2018      | English                                                                                       |
|           |                                                                                               |
| The score | s will be available for 30 minutes. After that time click <u>here</u> to reload the informati |

## Acceso a reportes de estudiantiles en el portal para padres de Aeries

4. Muestra de reporte.

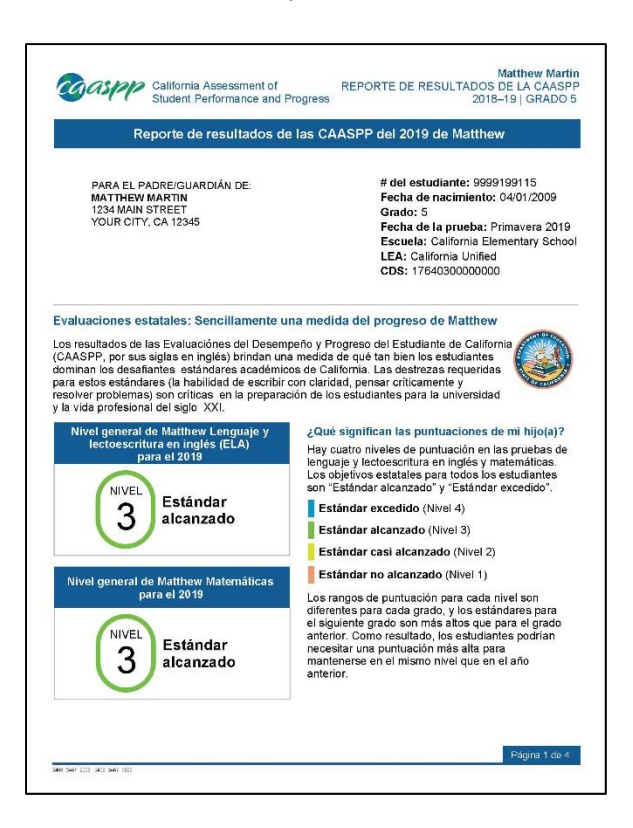

|                                                               |                                                                                                    | Matemátic                                                                                                    | as                                                      |                               |                             |
|---------------------------------------------------------------|----------------------------------------------------------------------------------------------------|----------------------------------------------------------------------------------------------------|---------------------------------------------------------|-------------------------------|-----------------------------|
| A punt<br>compar<br>suficien<br>más alt<br>reporte<br>puntuad | Estándar<br>alcanzado<br>ada con el año pasado lo<br>te para alcanza turiet<br>o. Vea la página 4 de este<br>para ver el historial de<br>para ver el historial de | Estándar a<br>Nivel 4 (257<br>Estándar al<br>Nivel 3 (252<br>Estándar casi al<br>Nivel 2 (24)<br>Estándar no al<br>Nivel 1 (22) | canzado<br>19–2700)<br>18–2578)<br>55–2527)<br>19–2454) | Fromedio F<br>n de la escuela | 2483<br>Promedio<br>estatal |
| Desen                                                         | npeño en el área de matemá                                                                                                    | ticas                                                                                                    | de su hijo(                                             | a)                            |                             |
| 0                                                             | Conceptos y procedimientos: ¿Qué tan bien<br>usa su hijo(a) reglas e ideas matemáticas?                                                                           |                                                                                                    | Debajo del<br>estándar                                  | Cerca del<br>estándar         | Aniba de<br>estánda         |
| B=C                                                           | y análisis de datos: ¿Qué t<br>hijo(a) mostrar y aplicar dest<br>resolución de problemas?                                                                         | Debajo del<br>estándar                                                                                                    | Cerca del<br>estándar                                   | Arriba de<br>estánda          |                             |
|                                                               | Comunicando el razonami<br>bien puede su hijo(a) pensar<br>lógica y expresar pensamier<br>un problema?                                                            | ento: ¿Qué tan<br>· de manera<br>itos para resolver                                                                             | Debajo del<br>estàndar                                  | Cerca del<br>estándar         | Arriba de<br>estándar       |
|                                                               |                                                                                                    |                                                                                                    |                                                         |                               |                             |
|                                                               |                                                                                                    |                                                                                                    |                                                         |                               |                             |

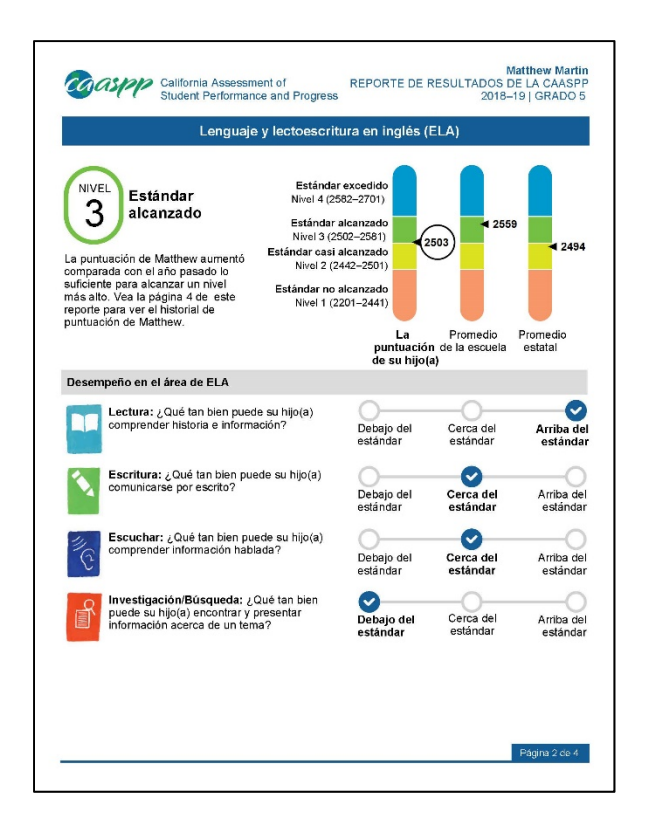

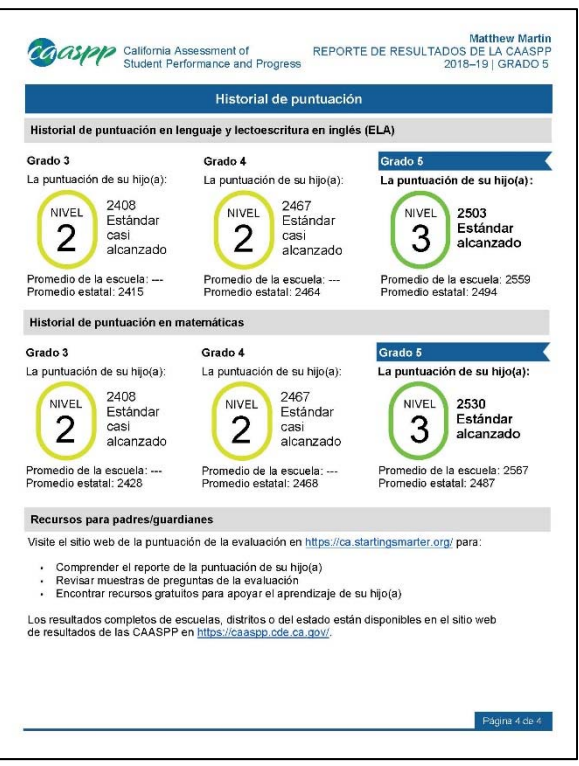